# Fase 2 da solução de problemas de caminho de dados do Firepower: Camada DAQ

# Contents

Introduction Guia da plataforma Troubleshooting da Fase DAQ do Firepower Captura de tráfego na camada DAQ Como ignorar o Firepower SFR - Coloque o módulo Firepower no modo somente de monitor FTD (todos) - Coloque Conjuntos em linha no modo TAP Usando o Packet Tracer para Solucionar Problemas de Tráfego Simulado SFR - Execute o Packet Tracer na CLI do ASA FTD (todos) - Execute o packet tracer na CLI do FTD Usando Captura com Rastreamento para Solucionar Problemas de Tráfego ao Vivo FTD (todos) - Execução da captura com rastreamento na GUI do FMC Criação de uma regra de caminho rápido de pré-filtro no FTD Dados a fornecer ao TAC Próxima etapa

# Introduction

Este artigo faz parte de uma série de artigos que explicam como solucionar problemas sistematicamente no caminho de dados em sistemas Firepower para determinar se os componentes do Firepower podem estar afetando o tráfego. Consulte o <u>artigo Visão geral</u> para obter informações sobre a arquitetura das plataformas Firepower e links para outros artigos de solução de problemas de caminho de dados.

Neste artigo, examinaremos o segundo estágio da solução de problemas do caminho de dados do Firepower: a Camada DAQ (Aquisição de Dados).

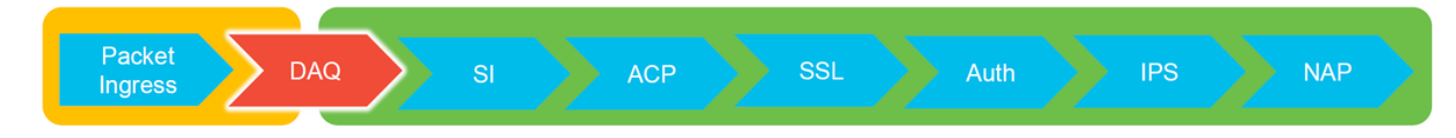

# Guia da plataforma

. .

A tabela a seguir descreve as plataformas abrangidas por este artigo.

| Nome do<br>código da<br>plataforma | Descrição                                                | Aplicável Hardware<br>Plataformas | Notas |
|------------------------------------|----------------------------------------------------------|-----------------------------------|-------|
| SFR                                | Módulo ASA com<br>Firepower Services<br>(SFR) instalado. | ASA-5500-X Series                 | N/A   |

| FTD<br>(todos)                     | Aplica-se a todas as<br>plataformas<br>Firepower Threat                                                                         | ASA-5500-X Series,<br>plataformas NGFW virtuais,<br>FPR-2100, FPR-9300, FPR- | N/A                                            |
|------------------------------------|----------------------------------------------------------------------------------------------------|------------------------------------------------------------------------------|------------------------------------------------|
| · · ·                              | Defense (FTD)                                                                                                    | 4100                                                                         |                                                |
| FTD (não<br>SSP e<br>FPR-<br>2100) | Imagem FTD<br>instalada em um<br>ASA ou uma<br>plataforma virtual                                                               | ASA-5500-X Series,<br>plataformas NGFW virtuais,<br>FPR-2100                 | N/A                                            |
| FTD<br>(SSP)                       | FTD instalado como<br>um dispositivo lógico<br>em um chassi<br>baseado no<br>Firepower eXtensible<br>Operative System<br>(FXOS) | FPR-9300, FPR-4100                                                           | A série 2100 não usa o FXOS<br>Chassis Manager |

## Troubleshooting da Fase DAQ do Firepower

A camada de DAQ (aquisição de dados) é um componente do Firepower que converte pacotes em uma forma que o snort pode entender. Ele inicialmente trata o pacote quando é enviado para snort. Portanto, se os pacotes estão entrando, mas não estão entrando no Firepower appliance ou se a solução de problemas de entrada de pacotes não produziu resultados úteis, a solução de problemas de DAQ pode ser útil.

# Captura de tráfego na camada DAQ

Para obter um prompt para executar a captura, primeiro é necessário conectar-se usando SSH ao endereço IP do SFR ou FTD.

**Note**: Nos dispositivos FPR-9300 e 4100, insira **connect ftd** primeiro para terminar no segundo > prompt. Você também pode usar SSH no IP do FXOS Chassis Manager e, em seguida, inserir o **console do módulo de conexão 1**, seguido de **conectar ftd**.

Este artigo explica como coletar capturas de pacotes no nível de DAQ do Firepower.

Observe como a sintaxe não é a mesma do comando **capture** usado no ASA, assim como o lado LINA da plataforma FTD. Aqui está um exemplo de uma execução de captura de pacote DAQ de um dispositivo FTD:

| > system support capture-traffic               |
|------------------------------------------------|
| Please choose domain to capture traffic from:  |
| 0 - br1                                        |
| 1 - Router                                     |
| 2 - my-inline inline set                       |
|                                                |
| Selection? 2                                   |
|                                                |
| Please specify tcpdump options desired.        |
| (or enter '?' for a list of supported options) |
| Options: -s 1518 -w ct.pcap                    |
|                                                |
| > expert                                       |
| admin@ciscoasa:~\$ is /ngtw/var/common/        |
| ct.pcap                                        |
|                                                |
|                                                |

Como visto na captura de tela acima, uma captura no formato PCAP chamada ct.pcap foi gravada no diretório **/ngfw/var/common** (**/var/common** na plataforma SFR). Esses arquivos de captura podem ser copiados do dispositivo Firepower do prompt > usando as instruções no <u>artigo</u> mencionado acima.

Como alternativa, no Firepower Management Center (FMC) no Firepower versão 6.2.0 e posterior, navegue para **Dispositivos > Gerenciamento de dispositivos**. Em seguida, clique no botão **X** ao lado do dispositivo em questão, seguido por **Advanced Troubleshooting > File Download**.

Você pode inserir o nome do arquivo de captura e clicar em Download.

| Overview Analysis Policies Devic | es Objects 🛛 🗚 | MP Intelligence |      |         |          |               |       |         |             |         |            | Deploy 08 Sy     | stem Help 🔻  | admin 🔻 |
|----------------------------------|----------------|-----------------|------|---------|----------|---------------|-------|---------|-------------|---------|------------|------------------|--------------|---------|
|                                  |                |                 |      |         |          | Configuration | Users | Domains | Integration | Updates | Licenses • | Health + Monitor | Monitoring • | Tools • |
| Advanced Troubleshooting         |                |                 |      |         |          |               |       |         |             |         |            |                  |              |         |
| File Download Threat Defense CLI | Packet Tracer  | Capture w/Trace |      |         |          |               |       |         |             |         |            |                  |              |         |
|                                  |                |                 | File | ct.pcap |          |               |       |         |             |         |            |                  |              |         |
|                                  |                |                 |      |         | Download | Back          |       |         |             |         |            |                  |              |         |

# Como ignorar o Firepower

Se o Firepower estiver vendo o tráfego, mas foi determinado que os pacotes não estão egressando o dispositivo ou que há outro problema com o tráfego, a próxima etapa seria ignorar a fase de inspeção do Firepower para confirmar que um dos componentes do Firepower está descartando o tráfego. Veja a seguir uma análise da maneira mais rápida de fazer com que o

tráfego ignore o Firepower em várias plataformas.

#### SFR - Coloque o módulo Firepower no modo somente de monitor

No ASA que hospeda o SFR, você pode colocar o módulo SFR no modo somente de monitor através da Interface de Linha de Comando (CLI - Command Line Interface) do ASA ou do Cisco Adaptive Security Device Manager (ASDM - Gerenciador de Dispositivos de Segurança Adaptiva). Isso faz com que apenas uma cópia dos pacotes ao vivo seja enviada ao módulo SFR.

Para colocar o módulo SFR no modo somente de monitoramento através da CLI do ASA, o mapa de classe e o mapa de política usados para redirecionamento do SFR devem primeiro ser determinados executando o comando **show service-policy sfr**.

```
# show service-policy sfr
Global policy:
Service-policy: global_policy
Class-map: sfr
SFR: card status Up, mode fail-open
packet input 10000, packet output 9900, drop 100, reset-drop 0
```

A saída mostra que o mapa de política global\_policy está aplicando a ação fail-open do sfr no mapa de classe "sfr".

**Note**: "fail-close" é também um modo no qual o SFR pode ser executado, mas não é tão usado, pois bloqueia todo o tráfego se o módulo SFR estiver inativo ou sem resposta.

Para colocar o módulo SFR no modo somente de monitor, você pode emitir estes comandos para negar a configuração atual do SFR e inserir a configuração somente de monitor:

```
# configure terminal
(config)# policy-map global_policy
(config-pmap)# class sfr
(config-pmap-c)# no sfr fail-open
(config-pmap-c)# sfr fail-open monitor-only
```

INFO: The monitor-only mode prevents SFR from denying or altering traffic.

(config-pmap-c)# write memory
Building configuration...

Depois que o módulo tiver sido colocado no modo somente monitor, ele poderá ser verificado na saída **show service-policy sfr**.

```
# sh service-policy sfr
Global policy:
Service-policy: global_policy
Class-map: sfr
SFR: card status Up, mode fail-open monitor-only
packet input 0, packet output 100, drop 0, reset-drop 0
```

Note: Para colocar o módulo SFR de volta no modo inline, emita o comando no sfr fail-open monitor-only no prompt (config-pmap-c)# mostrado acima, seguido pelo sfr {fail-open comando | fail-close} originalmente presente.

Como alternativa, você pode colocar o módulo somente no monitor via ASDM navegando para **Configuração > Firewall > Regras de Política de Serviço.** Em seguida, clique na regra em questão. Em seguida, acesse a página **Ações da regra** e clique na guia **Inspeção do FirePOWER ASA**. Assim que estiver lá, o **monitor apenas** poderá ser selecionado.

Se o problema de tráfego continuar mesmo depois que o módulo SFR tiver sido confirmado para estar no modo somente monitor, o módulo Firepower não está causando o problema. O Packet Tracer pode então ser executado para diagnosticar mais os problemas no nível do ASA.

Se o problema não continuar, a próxima etapa seria solucionar os problemas dos componentes do software Firepower.

#### FTD (todos) - Coloque Conjuntos em linha no modo TAP

Se o tráfego estiver passando por pares de interface configurados em conjuntos em linha, o conjunto em linha poderá ser colocado no modo TAP. Isso faz com que o Firepower não tome uma ação no pacote ao vivo. Ele não se aplica ao modo de roteador ou transparente sem conjuntos de linha, pois o dispositivo deve modificar os pacotes antes de enviá-los para o próximo salto e não pode ser colocado em um modo de desvio sem descartar o tráfego. Para o modo roteado e transparente sem conjuntos inline, continue com a etapa packet tracer.

Para configurar o modo TAP na Interface de Usuário (UI) da FMC, navegue até **Dispositivos > Gerenciamento de Dispositivos** e edite o dispositivo em questão. Na guia **Inline Sets**, marque a opção para **TAP Mode**.

| Device   | s Routing     | Interfaces | Inline Sets | DHCP |     |
|----------|---------------|------------|-------------|------|-----|
|          |               |            |             |      |     |
| Name     | Interfa       | ce Pairs   |             |      |     |
| my_inlin | e inline1<    | ->inline2  |             |      | 🥟 🛅 |
|          |               |            |             | _    | 1   |
|          | Edit Inline   | Set        |             |      |     |
|          | General 🗛     | dvanced    |             |      |     |
|          | Tap Mode:     |            |             |      |     |
|          | Propagate Lin | k State:   |             |      |     |
|          | Strict TCP En | forcement: |             |      |     |

Se o modo TAP resolver o problema, a próxima etapa seria solucionar os componentes do software Firepower.

Se o modo TAP não resolver o problema, o problema estará fora do software Firepower. O Packet

# Usando o Packet Tracer para Solucionar Problemas de Tráfego Simulado

O Packet Tracer é um utilitário que pode ajudar a identificar a localização de um descarte de pacote. É um simulador, portanto, executa um rastreamento de um pacote artificial.

#### SFR - Execute o Packet Tracer na CLI do ASA

Aqui está um exemplo de como executar o packet-tracer no ASA CLI para tráfego SSH. Para obter informações mais detalhadas sobre a sintaxe do comando packet tracer, consulte esta <u>seção</u> no guia de referência de comando da série ASA.

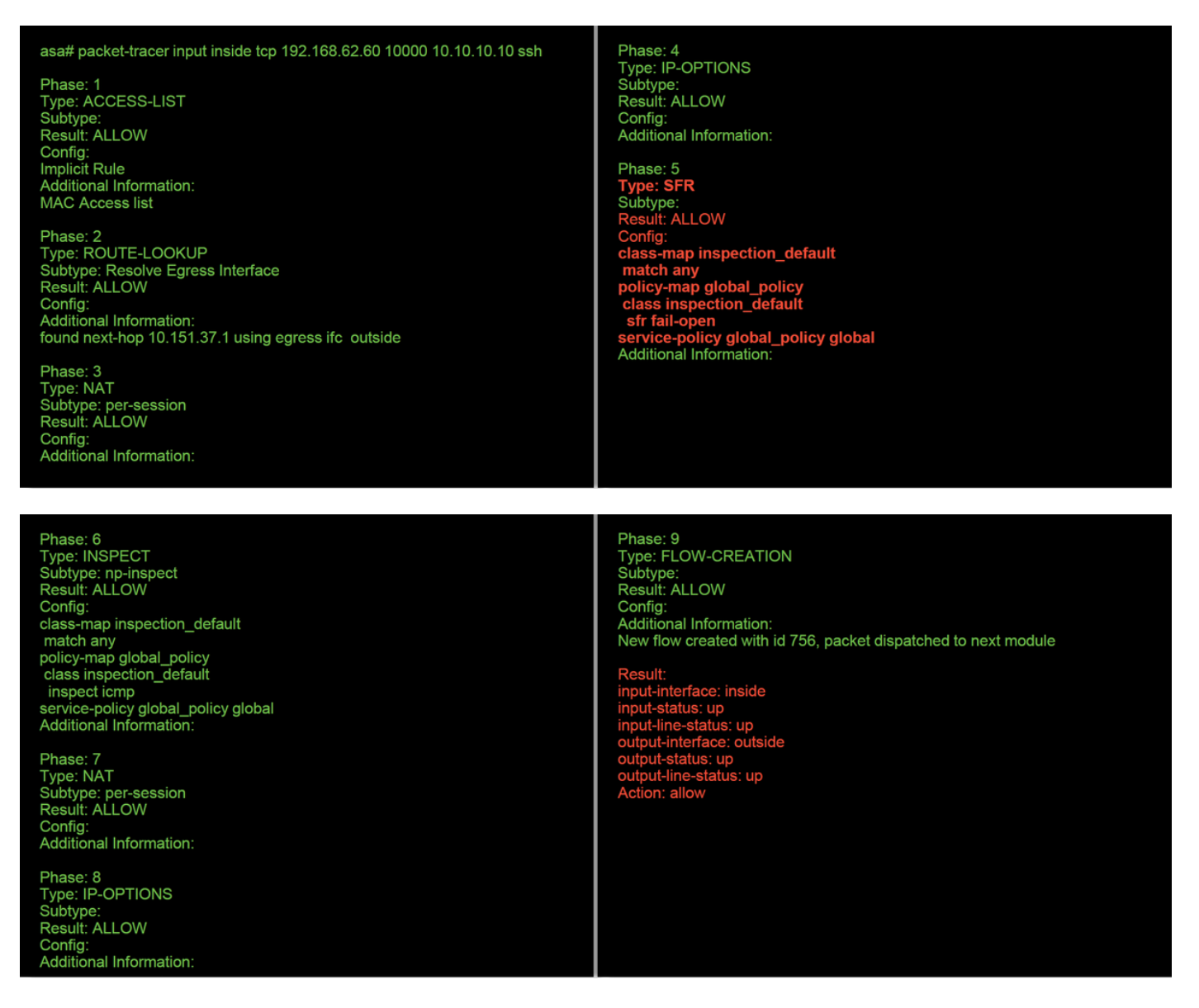

No exemplo acima, vemos o módulo ASA e o módulo SFR permitindo os pacotes, bem como informações úteis sobre como o ASA lidaria com o fluxo do pacote.

#### FTD (todos) - Execute o packet tracer na CLI do FTD

Em todas as plataformas FTD, o comando packet tracer pode ser executado a partir da CLI do

#### FTD.

> packet-tracer input inside tcp 192.168.62.60 10000 10.10.10.10 ssh

Phase: 1 Type: ACCESS-LIST Subtype: Result: ALLOW Config: Implicit Rule Additional Information: MAC Access list

Phase: 2 Type: ROUTE-LOOKUP Subtype: Resolve Egress Interface Result: ALLOW Config: Additional Information: found next-hop 192.168.100.1 using egress ifc outside Phase: 3 Type: ACCESS-LIST Subtype: log Result: ALLOW Config: access-group CSM\_FW\_ACL\_global access-list CSM\_FW\_ACL\_remark rule-id 268434433 access-list CSM\_FW\_ACL\_remark rule-id 268434433: ACCESS POLICY: My\_AC\_Policy - Mandatory access-list CSM\_FW\_ACL\_remark rule-id 268434433: L7 RULE: Block urls Additional Information: This packet will be sent to snort for additional processing where a verdict will be reached Phase: 4 Type: CONN-SETTINGS Subtype: Result: ALLOW Config: class-map class-default match any policy-map global\_policy class class-default set connection advanced-options UM\_STATIC\_TCP\_MAP service-policy global\_policy global Additional Information:

Phase: 5 Type: NAT Subtype: Result: ALLOW Config: object network 62\_network nat (inside,outside) dynamic interface Additional Information: Dynamic translate 192.168.62.60/10000 to 192.168.100.51/10000

Phase: 6 Type: NAT Subtype: per-session Result: ALLOW Config: Additional Information:

Phase: 7 Type: IP-OPTIONS Subtype: Result: ALLOW Config: Additional Information: Phase: 8 Type: NAT Subtype: per-session Result: ALLOW Config: Additional Information:

Phase: 9 Type: IP-OPTIONS Subtype: Result: ALLOW Config: Additional Information:

Phase: 10 Type: FLOW-CREATION Subtype: Result: ALLOW Config: Additional Information: New flow created with id 612016, packet dispatched to next module

Phase: 11 Type: EXTERNAL-INSPECT Subtype: **Result: ALLOW** Config: Additional Information: Application: 'SNORT Inspect' Phase: 12 Type: SNORT Subtype: Result: DROP Confia: Additional Information: Snort Trace: Packet: TCP, SYN, seq 1821549761 Reputation: packet blacklisted, drop Snort: processed decoder alerts or actions queue, drop IPS Event: gid 136, sid 1, drop Snort detect\_drop: gid 136, sid 1, drop

NAP id 1, IPS id 0, Verdict BLACKLIST, Blocked by Reputation Snort Verdict: (black-list) black list this flow

Neste exemplo, o packet tracer mostra o motivo da queda. Nesse caso, é a lista negra de IP dentro do recurso Security Intelligence no Firepower que bloqueia o pacote. A próxima etapa seria solucionar os problemas do componente de software Firepower individual que está causando a queda.

# Usando Captura com Rastreamento para Solucionar Problemas de Tráfego ao Vivo

O tráfego ao vivo também pode ser rastreado através do recurso de captura com rastreamento, que está disponível em todas as plataformas via CLI. Abaixo está um exemplo de execução de uma captura com rastreamento em relação ao tráfego SSH.

| > capture ssh_traffic trac<br>> show capture ssh_traff | e interface inside match tcp any any eq 22<br>ic                                                                                                    |
|--------------------------------------------------------|----------------------------------------------------------------------------------------------------|
| 7 packets captured                                     |                                                                                                    |
| 1: 01:17:38.498906                                     | 192.168.62.70.48560 > 10.83.180.173.22: S 4250994241:4250994241(0) win 29200 <mss 1045829951<="" 1460,sackok,timestamp="" th=""></mss>               |
| 0,nop,wscale 7>                                        |                                                                                                    |
| 2: 01:17:38.510898                                     | 10.83.180.173.22 > 192.168.62.70.48560: S 903999422:903999422(0) ack 4250994242 win 17896 <mss 1380,sackok,timestamp<="" td=""></mss>                |
| 513898266 1045829951                                   | nop,wscale 7>                                                                                                    |
| 3: 01:17:38.511402                                     | 192.168.62.70.48560 > 10.83.180.173.22: . ack 903999423 win 229 <nop,nop,timestamp 1045829956="" 513898266=""></nop,nop,timestamp>                   |
| 4: 01:17:38.511982                                     | 192.168.62.70.48560 > 10.83.180.173.22: P 4250994242:4250994283(41) ack 903999423 win 229 <nop.nop.timestamp< td=""></nop.nop.timestamp<>            |
| 1045829957 513898266                                   | >                                                                                                    |
| 5: 01:17:38.513294                                     | 10.83.180.173.22 > 192.168.62.70.48560: . ack 4250994283 win 140 <nop,nop,timestamp 1045829957="" 513898268=""></nop,nop,timestamp>                  |
| 6: 01:17:38.528125                                     | 10.83.180.173.22 > 192.168.62.70.48560: P 903999423:903999444(21) ack 4250994283 win 140 <nop.nop.timestamp 513898282<="" td=""></nop.nop.timestamp> |
| 1045829957>                                            |                                                                                                    |
| 7:01:17:38.528613                                      | 192.168.62.70.48560 > 10.83.180.173.22: . ack 903999444 win 229 <nop,nop,timestamp 1045829961="" 513898282=""></nop,nop,timestamp>                   |
|                                                        |                                                                                                    |

> show capture ssh\_traffic packet-number 4 trace Phase: 3 Type: FLOW-LOOKUP Subtype: Result: ALLOW 7 packets captured 4: 01:17:38.511982 192.168.62.70.48560 > 10.83.180.173.22: P Config: Additional Information 50994242:4250994283(41) ack 903999423 win 229 <nop,nop,timestamp 1045829957 513898266> Found flow with id 626406, using existing flow Phase: 1 Type: CAPTURE Phase: 4 Type: EXTERNAL-INSPECT Subtype Result: ALLOW Subtype Result: ALLOW Config: Additional Information: Config: MAC Access list Additional Information: RT Insp Phase: 2 Type: ACCESS-LIST Subtype: Result: ALLOW Config: Implicit Rule Additional Information: MAC Access list Phase: 5 Type: SNORT Subtype: **Result: ALLOW** Config: Additional Information: Snort Trace: Packet: TCP, ACK, seq 4250994242, ack 903999423 AppID: service SSH (846), application unknown (0) Firewall: starting rule matching, zone 1 -> 2, geo 0 -> 0, vlan 0, sgt 65535, user 2, icmpType 0, icmpCode 0 Firewall: trust/fastpath rule, id 268435458, allow NAP id 1, IPS id 0, Verdict WHITELIST Snort Verdict: (fast-forward) fast forward this flow Result: input-interface: inside input-status: up input-line-status: up Action: allow

Neste exemplo, o quarto pacote na captura foi rastreado, pois esse é o primeiro pacote com dados de aplicativo definidos. Como mostrado, o pacote acaba sendo whitelistelado pelo snort, o que significa que nenhuma inspeção de snort adicional é necessária para o fluxo, e é permitida em geral.

Para obter mais informações sobre a captura com sintaxe de rastreamento, consulte esta <u>seção</u> no Guia de referência de comando da série ASA.

#### FTD (todos) - Execução da captura com rastreamento na GUI do FMC

Nas plataformas FTD, a captura com rastreamento pode ser executada na IU do FMC. Para acessar o utilitário, navegue até **Dispositivos > Gerenciamento de dispositivos**.

Em seguida, clique no botão 迷 ao lado do dispositivo em questão, seguido por Advanced Troubleshooting > Capture w/Trace.

Abaixo está um exemplo de como executar uma captura com rastreamento via GUI.

| Add Capture                                                                                      |                             |               |                                    |            |                           | ?                 | ×         |             |                    |                      |
|--------------------------------------------------------------------------------------------------|-----------------------------|---------------|------------------------------------|------------|---------------------------|-------------------|-----------|-------------|--------------------|----------------------|
| Name*:                                                                                           | Test                        |               | Interface*:                        | Inside     |                           | •                 | 11        |             |                    |                      |
| Match Criteria:                                                                                  |                             |               |                                    |            |                           |                   | 11        |             |                    |                      |
| Protocol*:                                                                                       | ТСР                         | ~             |                                    |            |                           |                   |           |             |                    |                      |
| Source Host*:                                                                                    | 192.168.1.200               |               | Source Network:                    | 255.255.2  | 255.255                   |                   | 11        |             |                    |                      |
| Destination                                                                                      | any                         |               | Destination                        |            |                           |                   | 11        |             |                    |                      |
|                                                                                                  | 0                           |               | (0.65525)                          |            |                           |                   | 11        |             | Clic               | king Add Capture     |
| Buffer                                                                                           | 0                           |               | (0-05555)                          |            |                           |                   | 11        |             | butt               | on will display this |
| Buffer:                                                                                          |                             | 1             |                                    |            |                           |                   | 11        |             | рор                | up window            |
| Packet Size:                                                                                     | 1518                        | 14-1522 bytes | Continuous Cap                     | oture      | Trace                     |                   |           |             |                    |                      |
| Buffer Size:                                                                                     | 524288                      | bytes         | <ul> <li>Stop when full</li> </ul> |            | Trace Count               | t: 1000           |           |             |                    |                      |
|                                                                                                  |                             |               |                                    |            |                           |                   | 11        |             |                    |                      |
|                                                                                                  |                             |               |                                    |            |                           |                   | - 1       |             |                    |                      |
|                                                                                                  |                             |               |                                    |            | Save                      | Cancel            |           |             |                    |                      |
| Advanced Troublesheet                                                                            | line                        |               |                                    |            |                           |                   | _         |             |                    |                      |
| 10.63.181.27                                                                                     |                             |               |                                    |            |                           |                   |           |             |                    |                      |
| File Download Threat Defense<br>C Auto Refresh Interval (seconds): 10                            | CLI Packet Tracer Captur    | re w/Trace    |                                    |            |                           |                   |           | Add Capture |                    |                      |
| Name                                                                                             |                             | Interface     | Type Trace Buffer Buf<br>Mode Siz  | fer Packet | Buffer Protocol<br>Status | Source Destinati  | ion Stat  | has         |                    | View of all current  |
| Test                                                                                             |                             | Inside        | raw-data 🖌 🙀 524                   | 288 1518   | Cepturing TCP             | 192.168.1.200 any | Runn      | 👐 🥒 G 🤊 🛚 🖶 |                    | captures             |
|                                                                                                  |                             |               |                                    |            |                           |                   |           |             |                    |                      |
| Advanced Troubleshoo                                                                             | bting                       |               |                                    |            |                           |                   |           |             | ١.                 |                      |
| File Download Threat Defens                                                                      | se CLI Packet Tracer Cap    | pture w/Trace |                                    |            |                           |                   |           |             |                    |                      |
| C Packets Shown: 577 / Packets C<br>Type: CAPTURE                                                | Captured: 577 / Traces: 298 |               |                                    | •          |                           |                   |           | Format: Raw |                    |                      |
| Subtype:<br>Result: ALLOW<br>Config:<br>Additional Information:                                  |                             |               |                                    |            |                           |                   |           |             |                    |                      |
| MAC Access list<br>Phase: 2<br>Type: ACCESS_LIST                                                 |                             |               |                                    |            |                           |                   |           |             | E                  | Example output       |
| Subtype:<br>Result: ALLOW<br>Config:                                                             |                             |               |                                    |            |                           |                   |           |             | S                  | shows the packet was |
| Additional Information:<br>MAC Access list                                                       |                             |               |                                    |            |                           |                   |           |             | k                  | blocked by Snort     |
| Phase: 3<br>Type: FLOW-LOOKUP<br>Subtype:<br>Result: ALLOW<br>Config:<br>bdditional Information: |                             |               |                                    |            |                           |                   |           |             |                    |                      |
| Found flow with id 2672128, 1<br>Phase: 4                                                        | using existing flow         |               |                                    |            |                           |                   |           |             |                    |                      |
| Type: EXTERNAL-INSPECT<br>Subtype:<br>Result: ALLOW                                              |                             |               |                                    |            |                           |                   |           |             |                    |                      |
| Additional Information:<br>Application: 'SNORT Inspect'                                          |                             |               |                                    |            |                           |                   |           |             |                    |                      |
| Phase: 5<br>Type: SNORT<br>Subtype:<br>Result: DROP                                              |                             |               |                                    |            |                           |                   |           |             |                    |                      |
| Config:<br>Additional Information:<br>Snort Verdict: (block-packet)                              | ) drop this packet 🛛 🗲      |               | - Snort Verd                       | dict: (b   | lock-pa                   | acket) dro        | op th     | is packet   |                    |                      |
| Result:<br>input-interface: Inside<br>input-status: up                                           |                             |               |                                    |            | een pe                    |                   | - 14 - 41 |             |                    |                      |
| Last login on Thursday, 2017-05-11 at 14:5                                                       | 54:07 PH from 10.151.32.47  |               |                                    |            |                           |                   |           |             | -ili-ili-<br>cisco |                      |

Se a captura com rastreamento mostrar a causa da queda do pacote, a próxima etapa seria solucionar os problemas dos componentes individuais do software.

Se ele não mostrar claramente a causa do problema, a próxima etapa será o caminho rápido do tráfego.

# Criação de uma regra de caminho rápido de pré-filtro no FTD

Em todas as plataformas FTD, há uma política de pré-filtro, que pode ser usada para desviar o tráfego da inspeção do Firepower (snort).

No FMC, isso é encontrado em **Políticas > Controle de acesso > Prefiltro**. Não é possível editar a política de pré-filtro predefinida, pelo que será necessário criar uma política personalizada.

Depois, a política de pré-filtro recém-criada precisa ser associada à política de controle de acesso. Isso é configurado na guia Avançado da Política de controle de acesso na seção

#### Configurações de política de pré-filtro.

Abaixo está um exemplo de como criar uma regra de Fastpath em uma política de pré-filtro e verificar a contagem de ocorrências.

| Add Prefilter Rule<br>Prefilter rules perform ea                                                                                                    | ly handling of tra           | ffic based on simp    | ple network char              | acteristics. Fast;                             | pathed traffic byp           | asses access          | s control and Q                   | oS.                                 |                                | ? ×                      | Ì         |                                |                                            |                                                                      |
|----------------------------------------------------------------------------------------------------|------------------------------|-----------------------|-------------------------------|------------------------------------------------|------------------------------|-----------------------|-----------------------------------|-------------------------------------|--------------------------------|--------------------------|-----------|--------------------------------|--------------------------------------------|----------------------------------------------------------------------|
| Name fastpath 192.1<br>Action ⇒ Fastpath                                                                                                    | 58.62.60                     | ¥                     | 🗹 Ena                         | abled                                          | Insert                       | below rule            | 2                                 | ▼ 1                                 |                                |                          |           |                                |                                            |                                                                      |
| Interface Objects Available Networks C<br>Available Networks C<br>P04-Private-All-RFC1918<br>0 0, 83, 181, 1<br>4 02, network<br>any-ipv6<br>IPv4-Benchmark-Tests<br>IPv4-Unk-Local<br>IPv4-Hulticast<br>IPv4-Private-10.0.0.0-8                                                                                                    | etworks VL                   | AN Tags Port          | to<br>to<br>to<br>to<br>Enter | a Networks (1)<br>2.166.62.60<br>an IP address |                              | Add                   | Destination<br>any<br>Enter an 1P | Networks (0)<br>address             | Comment<br>)<br>dd             | Logging<br>Add<br>Cancel | •         |                                | Click<br><b>Rule</b><br>this p             | ing <b>Add Prefilter</b><br>button will display<br>oopup window.     |
| fastpath test<br>Enter Description<br>Rules                                                                                                    |                              |                       |                               |                                                |                              |                       |                                   |                                     |                                | E                        | Save      | Cancel                         |                                            |                                                                      |
| #         Name           1         fastpath 192.168.0           Non-tunneled traffic is         Image: State State | Rule Type                    | any                   | Destination<br>Interface      | Source<br>Networks                             | Destination<br>Networks      | Source<br>Port<br>any | d Tunnel Rule Destinatio Port any | Add Prefilt     Add Prefilt     any | ter Rule S<br>g Action<br>→ Fa | stpath na                | <b>Zo</b> | ×                              | -                                          | View of all rules in<br>the <b>fastpath test</b><br>Prefilter policy |
| Prefilter Polic                                                                                                    | <b>y:</b> <u>fastpa</u>      | ath test              |                               |                                                |                              | l                     |                                   |                                     | l                              |                          |           |                                |                                            |                                                                      |
| Prefilter Po                                                                                                    | licy                         |                       |                               |                                                |                              |                       |                                   | ?                                   | ×                              |                          |           |                                |                                            |                                                                      |
| The prefilter<br>characteristic<br>Defense only<br>fastpath test                                                                                                    | policy pe<br>s, includi<br>) | rforms e<br>ing non-e | arly traf<br>encrypte         | fic handl                                      | ling usin<br>sulation.<br>OK | g simp<br>. (Firep    | ole netw<br>power T<br>Can        | rork<br>'hreat                      | )                              |                          | -         | From<br>sure<br>is se<br>Prefi | n AC po<br>the Pro<br>t to the<br>Iter Pol | olicy make<br>efilter Policy<br>custom<br>icy                        |

View of connection events matching prefilter rule

|     | → <u>First Packet</u> × | Last Packet ×       | Action × | <u>Reason</u> × | Initiator IP × | Responder ×<br>IP | Source Port / X<br>ICMP Type | Destination Port / ×<br>ICMP Code | Prefilter ×<br>Policy | <u>Tunnel/Prefilter</u> ×<br><u>Rule</u> |
|-----|-------------------------|---------------------|----------|-----------------|----------------|-------------------|------------------------------|-----------------------------------|-----------------------|------------------------------------------|
| ↓ □ | 2017-05-15 16:05:14     | 2017-05-15 16:05:14 | Fastpath |                 | 192.168.62.60  | 10.83.180.173     | <u>48480 / tcp</u>           | 22 (ssh) / tcp                    | fastpath test         | fastpath 192.168.62.60                   |

<u>Clique aqui</u> para obter mais detalhes sobre a operação e a configuração das Políticas de pré-filtro.

Se a adição de uma política de pré-filtro resolver o problema de tráfego, a regra pode ser mantida no lugar, se desejado. No entanto, não é efetuada qualquer nova inspeção a esse fluxo. A solução de problemas adicional do software Firepower precisará ser executada.

Se a adição da política de pré-filtro não resolver o problema, o pacote com etapa de rastreamento pode ser executado novamente para rastrear o novo caminho do pacote.

# Dados a fornecer ao TAC

| Dados                                                                                       | Instruções                                                                                                    |
|---------------------------------------------------------------------------------------------|----------------------------------------------------------------------------------------------------|
| Saídas de<br>comando                                                                        | Consulte este artigo para obter instruções                                                                                                    |
| Capturas<br>de<br>pacotes                                                                   | Para ASA/LINA: <u>https://www.cisco.com/c/en/us/support/docs/security/asa-5500-x-series-next-asa-00.html</u><br>Para Firepower: <u>http://www.cisco.com/c/en/us/support/docs/security/sourcefire-firepower-8000 sourcefire-00.html</u> |
| Saída<br>'show                                                                              | Faça login no ASA CLI e salve a sessão do terminal em um log. Digite o comando show teche sessão de terminal ao TAC.                                                                                                    |
| tech' do<br>ASA                                                                             | Esse arquivo pode ser salvo em disco ou em um sistema de armazenamento externo com es show tech   redirecionar disco0:/show_tech.log                                                                                                   |
| Solucionar<br>problemas<br>do<br>dispositivo<br>Firepower<br>que<br>inspeciona<br>o tráfego | http://www.cisco.com/c/en/us/support/docs/security/sourcefire-defense-center/117663-technot                                                                                                    |

# Próxima etapa

Se for determinado que um componente de software Firepower é a causa do problema, a próxima etapa seria excluir sistematicamente cada componente, começando pela inteligência de segurança.

Clique aqui para continuar com o próximo guia.